## **HOW TO GET NOTIFICATIONS!**

**STEP 1:** GO TO ACCOUNT SETTINGS

|           | ■ PBHS Student |
|-----------|----------------|
|           | Notifications  |
| Account   | Files          |
| 8         | Settings       |
| Admin     | ePortfolios    |
| <i>i</i>  | My Badges      |
| Dashboard |                |

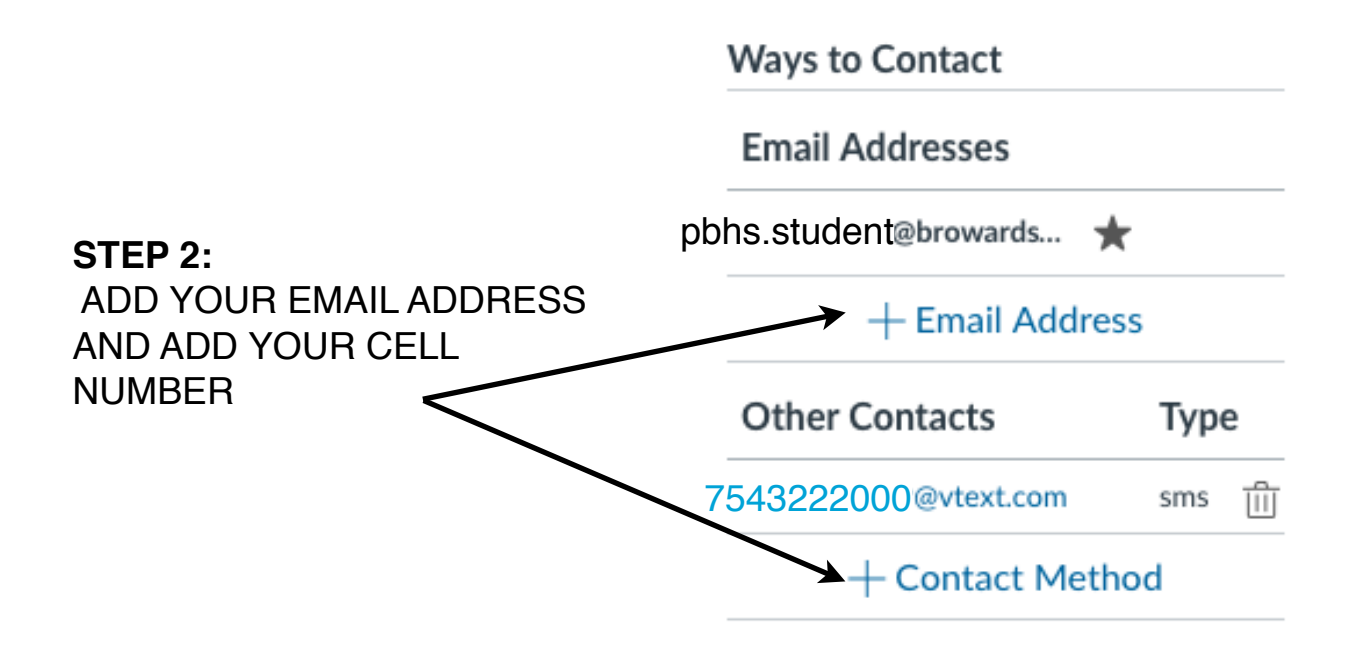

## **STEP 3:** CLICK ON ACCOUNT AND SELECT NOTIFICATIONS

(SEE NEXT PAGE FOR SUGGESTIONS)

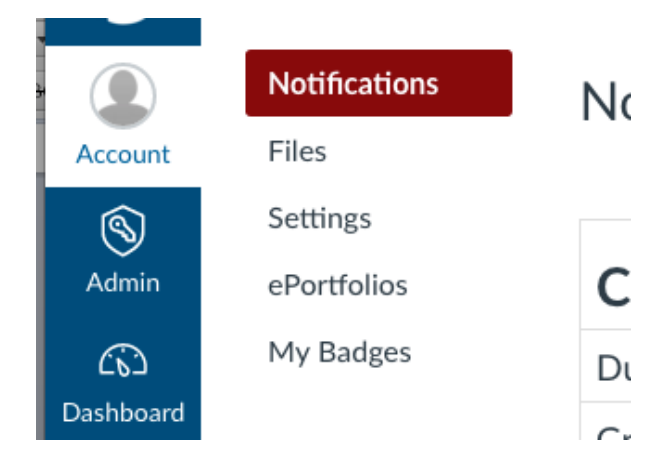

## SUGGESTED NOTIFICATION SETTINGS FOR A STUDENT

|                                                                                                    |                        | Make sure it is                                  |                  |  |
|----------------------------------------------------------------------------------------------------|------------------------|--------------------------------------------------|------------------|--|
|                                                                                                    |                        | checked to                                       | checked to get   |  |
|                                                                                                    |                        | notification                                     | is!              |  |
|                                                                                                    |                        | $\wedge$                                         |                  |  |
| Course Activities                                                                                                    | This one will give you | Email Address                                    | Cell Number      |  |
| Due Date                                                                                                    | alerts for all PBHS    | jill.samaroo@brow/dschools.com 5612125549@vtext. |                  |  |
| Grading Policies                                                                                                    | Announcements and      |                                                  |                  |  |
| Course Content                                                                                                    | Class Announcements!   |                                                  |                  |  |
| Files                                                                                                    |                        |                                                  |                  |  |
| Announcement                                                                                                    |                        | ✓ ③ 目 ×                                          | ×                |  |
| Announcement Created By You                                                                                                    |                        | ✓ ③ 目 🗙                                          | ~ ×              |  |
| Grading<br># Include scores when alerting about grades. If your email is not an institution email this means sensitive content will be sent outside of the institution. |                        | ✓ ③                                              | ✓ ×              |  |
| Invitation                                                                                                    |                        | ✓ © 目 ×                                          | ~ X              |  |
| All Submissions                                                                                                    |                        | ✓ ③ 目 🗙                                          | ~ ×              |  |
| Late Grading                                                                                                    |                        | ✓ ③ 目 X                                          | ~ ×              |  |
| Submission Comment                                                                                                    |                        | ✓ ③ 目 ×                                          | ~ ×              |  |
| Blueprint Sync                                                                                                    |                        | ✓ 3 目 ×                                          | ~ ×              |  |
| Discussions                                                                                                    |                        |                                                  |                  |  |
| Discussion                                                                                                    |                        | <mark>✓</mark> 3 目 ×                             | ×                |  |
| Discussion Post                                                                                                    |                        | <mark>✓</mark> 3 目 ×                             | ×                |  |
| Conversations                                                                                                    |                        |                                                  |                  |  |
| Added To Conversation                                                                                                    |                        | ✓ © ■ <mark>×</mark>                             | ~ ×              |  |
| Conversation Message                                                                                                    |                        | ✓ ③ 曽 ×                                          | ~ ×              |  |
| Conversations Created By Me                                                                                                    |                        | ✓ ③ 目 ×                                          | ~ <mark>×</mark> |  |
| Scheduling                                                                                                    |                        |                                                  |                  |  |
| Student Appointment Signups                                                                                                    |                        | ✓ © E <mark>×</mark>                             | ~ ×              |  |
| Appointment Signups                                                                                                    |                        | ✓ © ≣ <mark>×</mark>                             | ~ <mark>×</mark> |  |
| Appointment Cancellations                                                                                                    |                        | ✓ ③ 目 ×                                          | ~ ×              |  |
| Appointment Availability                                                                                                    |                        | ✓ ③ ■ ×                                          | ~ ×              |  |
| Calendar                                                                                                    |                        | <mark>✓</mark> 3 目 ×                             | ~ ×              |  |
| Groups                                                                                                    |                        |                                                  |                  |  |
| Membership Update                                                                                                    |                        | ✓ © ■ <mark>×</mark>                             | ~ ×              |  |
| Alerts                                                                                                    |                        |                                                  |                  |  |
| Administrative Notifications                                                                                                    |                        | ✓ ③ ■ ×                                          | ~ ×              |  |
| Conferences                                                                                                    |                        |                                                  |                  |  |
| Recording Ready                                                                                                    |                        | ✓ ③                                              | ~ ×              |  |